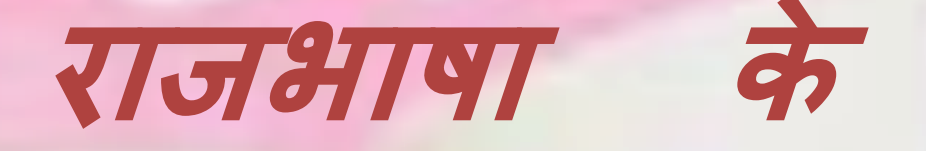

# उपयोग में

## साधक

## हिंदी में टाइप करने की सुविधा GOOGLE IME की सहायता से

- OS LEVEL पर LANGUAGE /भाषा सेट करिये
   OS की CD चाहिए (WIN XP)
- GOOGLE IME –डाउनलोड करिये
  - INTERNET की जरुरत पड़ेगी |
- GOOGLE IME INSTALL करिये
  - INTERNET की जरुरत पड़ेगी |

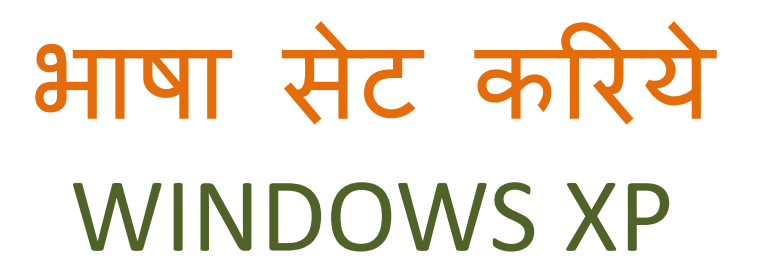

## > START

## > CONTROL PANEL

## > REGION AND LANGUAGE OPTIONS

» FORMATS :- English (India)

» LOCATION :- India

| 🐓 Control Panel            |                                   |                           |                      |                                  |                                  |                         |                          |                      |                             |
|----------------------------|-----------------------------------|---------------------------|----------------------|----------------------------------|----------------------------------|-------------------------|--------------------------|----------------------|-----------------------------|
| File Edit View F           | avorites Tools Help               |                           |                      |                                  |                                  |                         |                          |                      | <u></u>                     |
| 🕲 Back - 🕥                 | 🍵 🍺 Search 👔                      | 🔁 Folders 🛛 🖓 🎯           | X 🎝 🔟 -              |                                  |                                  |                         |                          |                      |                             |
| Address 🔂 Control Pa       | nel                               |                           |                      |                                  |                                  |                         |                          |                      | 🔽 🋃 Go                      |
| Ġ.                         |                                   |                           |                      | 2                                | 2                                |                         | ۶                        | D                    |                             |
| Accessibility Options      | Add Hardware                      | Add or Remove<br>Programs | Administrative Tools | Automatic Updates                | Date and Time                    | Display                 | Flash Player             | Folder Options       | Fonts                       |
| See.                       |                                   |                           | (il)                 | 1                                |                                  | C                       |                          |                      | <b>Ş</b>                    |
| Game Controllers           | Intel(R) GMA Driver for<br>Mobile | Internet Options          | Java                 | Keyboard                         | Mail                             | Mouse                   | Network Connections      | Network Setup Wizard | Nokia Connection<br>Manager |
|                            | 4                                 |                           | ١                    | ١                                | 8                                | B                       | ١                        | \$                   | Ø,                          |
| Phone and Modem<br>Options | Power Options                     | Printers and Faxes        | Program Updates      | Regional and Language<br>Ontions | Scanners and Cameras             | Scheduled Tasks         | Security Center          | SigmaTel Audio       | Sounds and Audio<br>Devices |
|                            |                                   |                           |                      |                                  | Customize settings for the di    | splay of languages, nur | mbers, times, and dates. |                      |                             |
| Speech                     | System                            | Taskbar and Start Menu    | User Accounts        | Windows Firewall                 | Wireless Network Setup<br>Wizard |                         |                          |                      |                             |

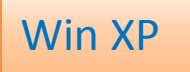

#### 😼 Control Panel \_ 7 X File Edit View Favorites Tools Help 🔇 Back 🕤 🕥 - 🎓 🔎 Search 💫 Folders 🕼 🎲 🗙 🍤 🏢 -💌 🛃 Go Address 🔂 Control Panel 97 1 ? 🔀 **Regional and Language Options** Regional Options Languages Advanced Accessibility Options Date and Time omatic Updates Display Flash Player Folder Options Fonts Text services and input languages To view or change the languages and methods you can use to enter text, click Details. (more) Details... and a Supplemental language support Most languages are installed by default. To install additional languages, select the appropriate check box below. Network Setup Wizard Game Controllers Keyboard Mail Mouse Network Connections Nokia Connection Manager Install files for complex script and right-to-left languages (including Thai) Install files for East Asian languages nal and Language Sounds and Audio Phone and Modem Scanners and Cameras Scheduled Tasks Security Center SigmaTel Audio Options Options Devices OK Cancel Apply Wireless Network Setup Speech ndows Firewall Wizard

Win XP

| 🚱 Control Panel            |                                                                                                    |                         |                                  |                 |                     |                      | 💶 🖻 🔀                       |
|----------------------------|----------------------------------------------------------------------------------------------------|-------------------------|----------------------------------|-----------------|---------------------|----------------------|-----------------------------|
| File Edit View Fa          | avorites Tools Help                                                                                                    |                         |                                  |                 |                     |                      |                             |
| 🕝 Back - 🌍                 | 🤌 🔎 Search 陵 Folders 🕼 🎲 🗙 🇐 🛄-                                                                                                    |                         |                                  |                 |                     |                      |                             |
| Address 📴 Control Pa       | nel                                                                                                    |                         |                                  |                 |                     |                      | 💌 🋃 Go                      |
| Ġ.                         | Regional and Language Options                                                                                                    |                         |                                  | <u>s</u>        | ۶                   | (I)                  |                             |
| Accessibility Options      | Regional Options Languages Advanced<br>Text services and input languages<br>To view or change the languages and methods you can use to enter | omatic Updates          | Date and Time                    | Display         | Flash Player        | Folder Options       | Fonts                       |
| -                          | text, click Details.                                                                                                    | 1                       | ١                                | C               |                     |                      | <u>,</u>                    |
| Game Controllers           | Files Needed The file 'ttlx041e.dll' on Windows XP Professional OK                                                                           | <pre>eyboard</pre>      | Mail                             | Mouse           | Network Connections | Network Setup Wizard | Nokia Connection<br>Manager |
|                            | Type the path where the file is located, and then click OK.                                                                                  | ٢                       |                                  |                 |                     | Ŧ                    | Ø,                          |
| Phone and Modem<br>Options | Conu files from:<br>C:\Documents and Settings\123\i386 Settings\123\i386                                                                     | and Language<br>Potions | Scanners and Cameras             | Scheduled Tasks | Security Center     | SigmaTel Audio       | Sounds and Audio<br>Devices |
|                            |                                                                                                    |                         |                                  |                 |                     |                      |                             |
| Speech                     | OK Cancel Apply                                                                                                    | ndows Firewall          | Wireless Network Setup<br>Wizard |                 |                     |                      |                             |

Win XP

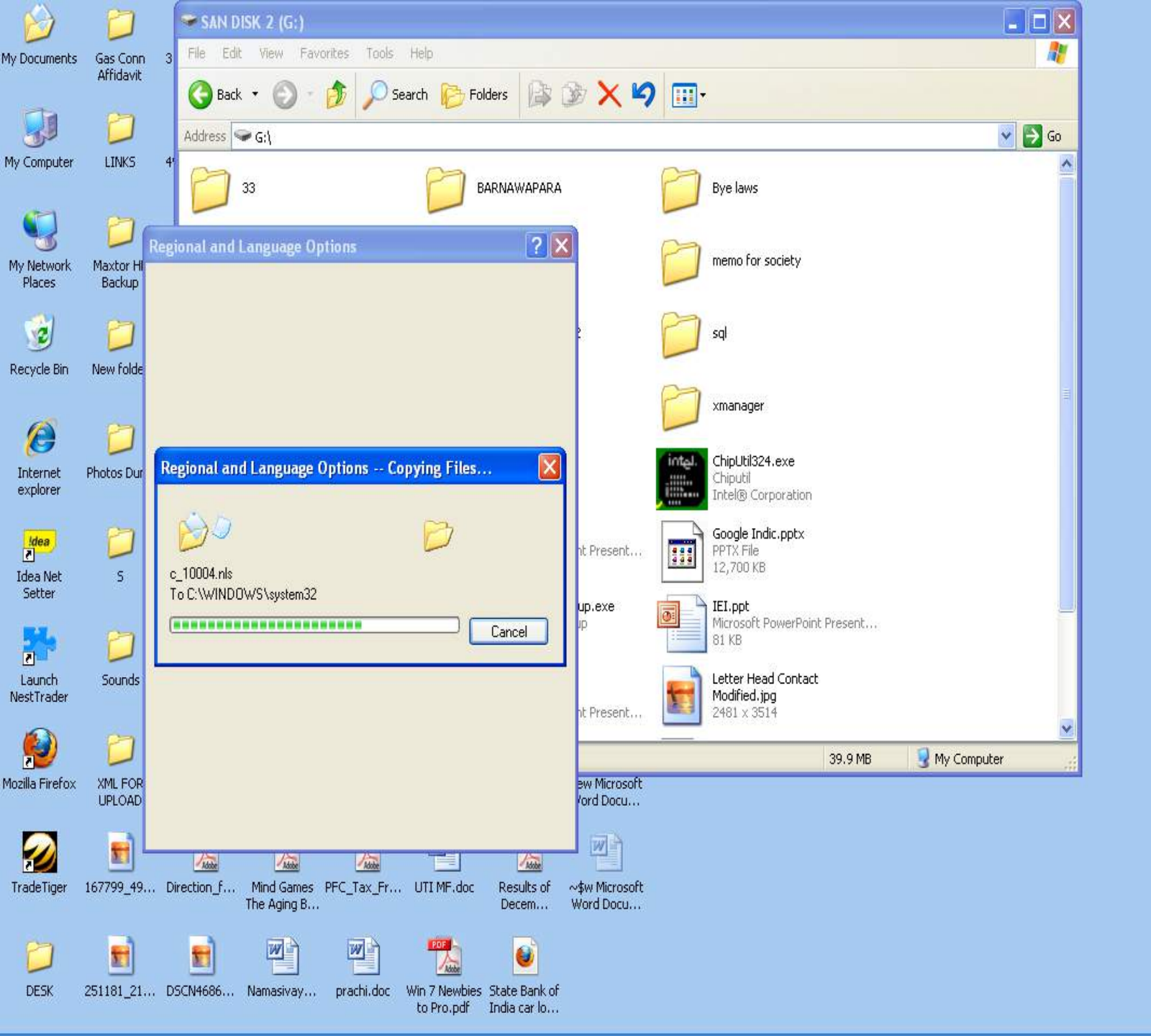

Win XP

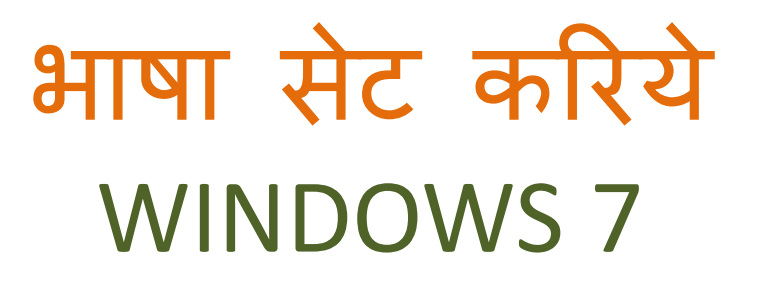

## > START

## > CONTROL PANEL

## > REGION AND LANGUAGE

» FORMATS :- English (India)

» LOCATION :- India

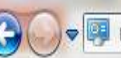

0:00

7,9

Adjust your computer's settings

Win 7

口 🕪

EN

10:50

23-04-2012

- 0 X

Q

#### View by: Large icons 🔻

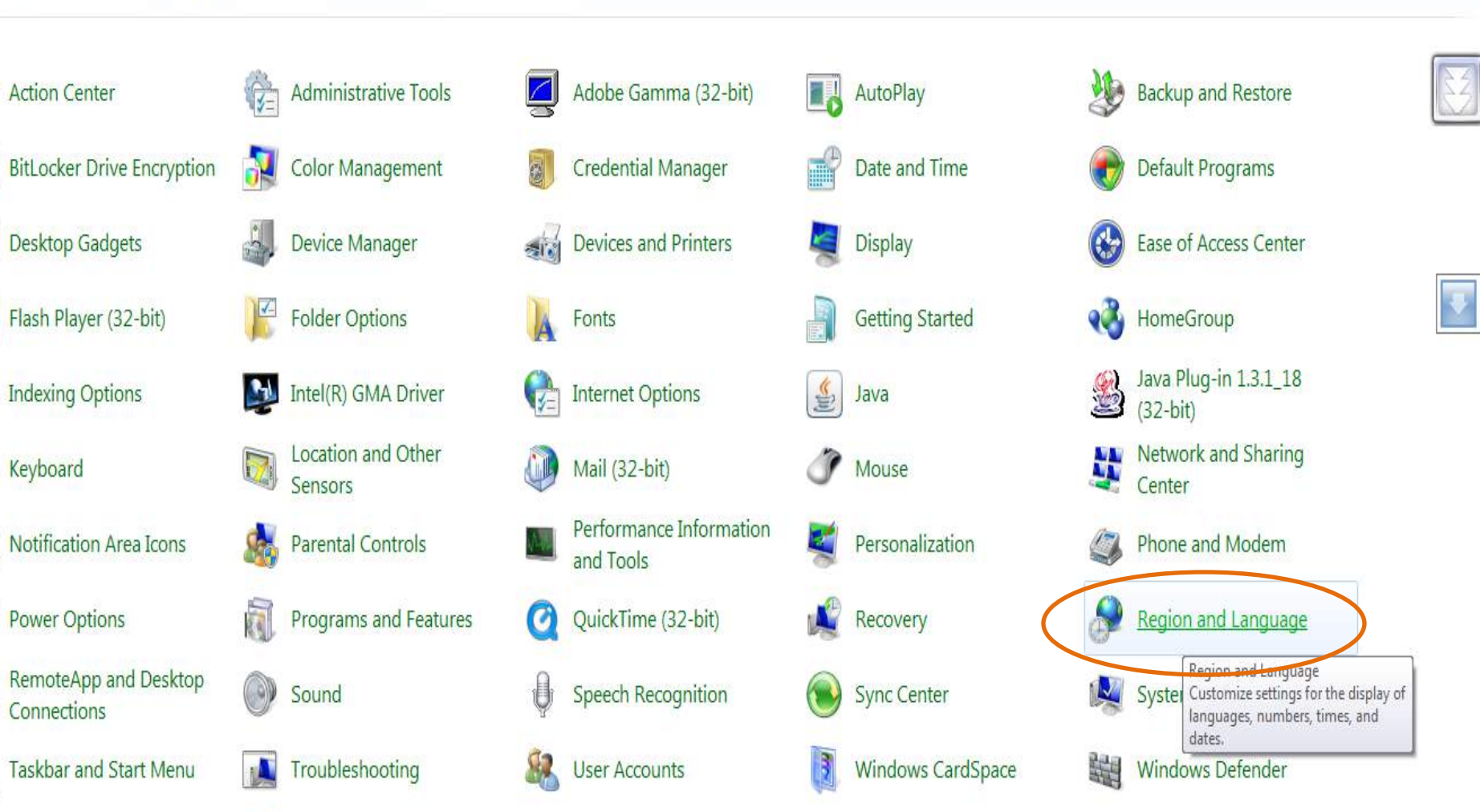

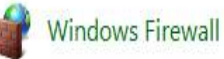

e

Windows Update

9

1

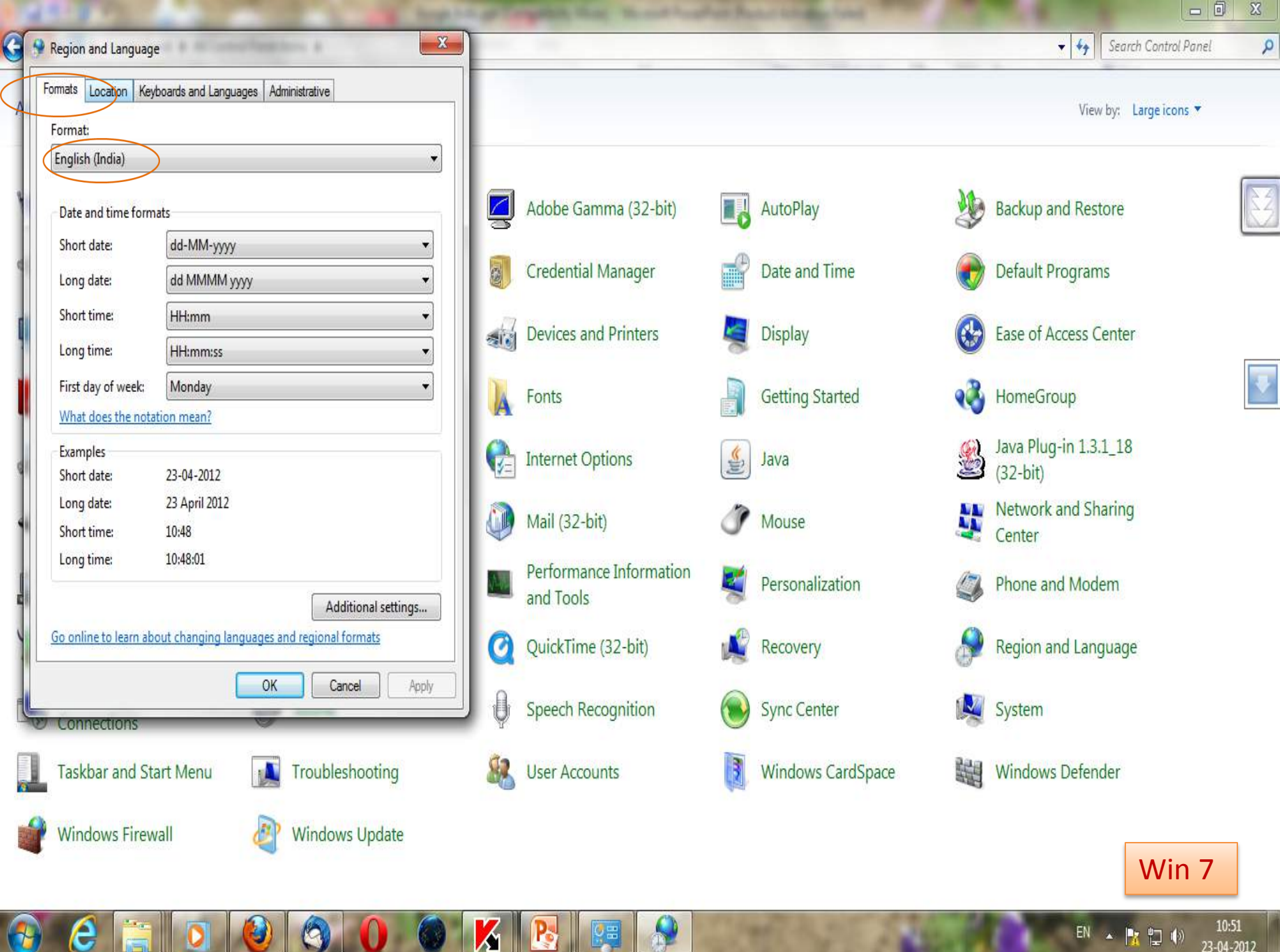

1 1

23-04-2012

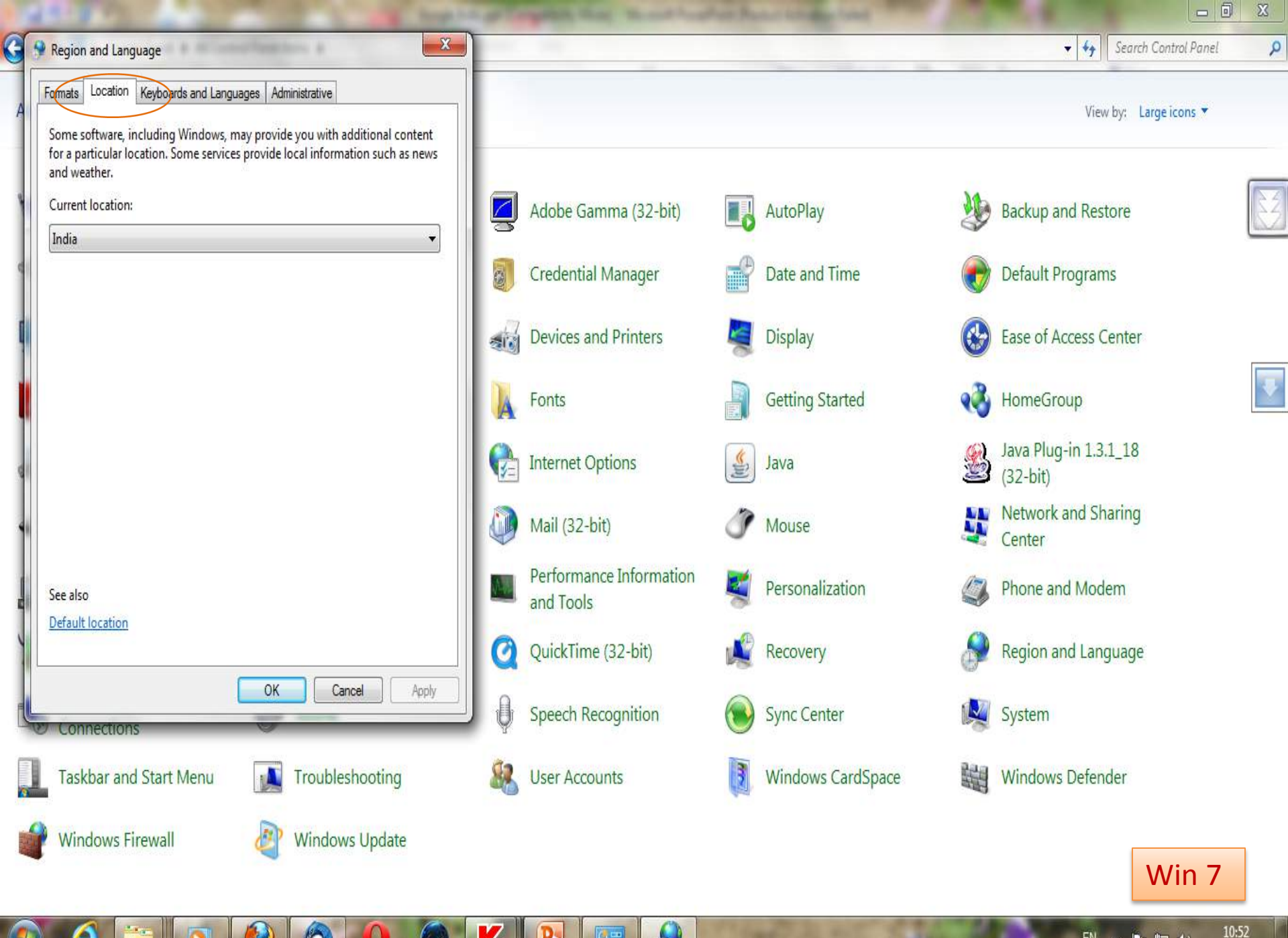

k

e

| 0.  | Ľ٦. | 161 | 10:52      |  |  |  |  |
|-----|-----|-----|------------|--|--|--|--|
| 1.4 | -   | N/  | 23-04-2012 |  |  |  |  |

EN

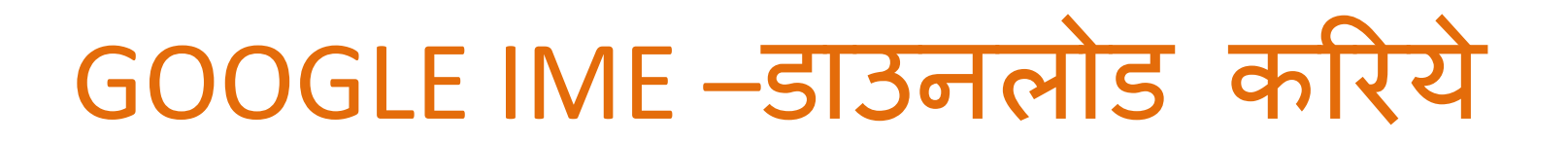

## **URL LINK**

http://www.google.com/ime/transliteration/

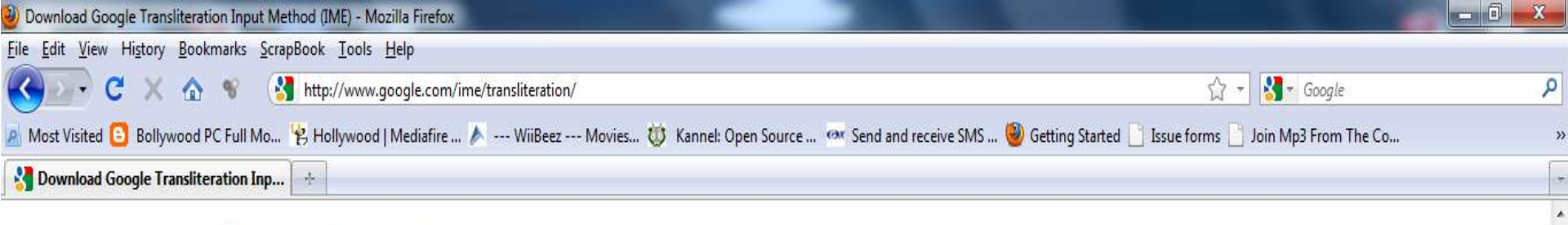

## Google IME

#### Google Input Method: Type anywhere in your language

Google Transliteration IME is an input method editor which allows users to enter text in one of the supported languages using a roman keyboard. Users can type a word the way it sounds using Latin characters and Google Transliteration IME will convert the word to its native script. Note that this is not the same as translation -- it is the sound of the words that is converted from one alphabet to the other, not their meaning. Converted content will always be in Unicode.

Google Transliteration IME is currently available for 22 different languages -Amharic, Arabic, Bengali, Farsi (Persian), Greek, Gujarati, Hebrew, Hindi, Kannada, Malayalam, Marathi, Nepali, Oriya, Punjabi, Russian, Sanskrit, Serbian, Sinhalese, Tamil, Telugu, Tigrinya and Urdu.

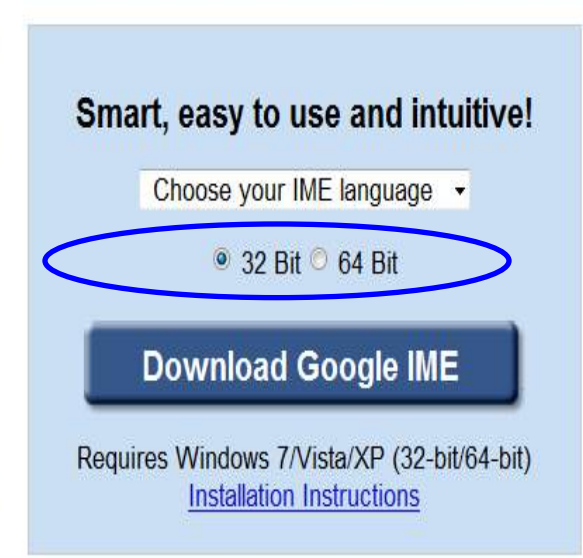

Help

f 😧 🛛

11:56 AM 12-Jan-11

en 🕐 🛱 🔺 🔀 🎼 🛱 🕪

#### Features

Done

**Offline Support** No dependency on internet Word Completions Dictionary based word completions

#### Personalized Choices Remember user corrections along

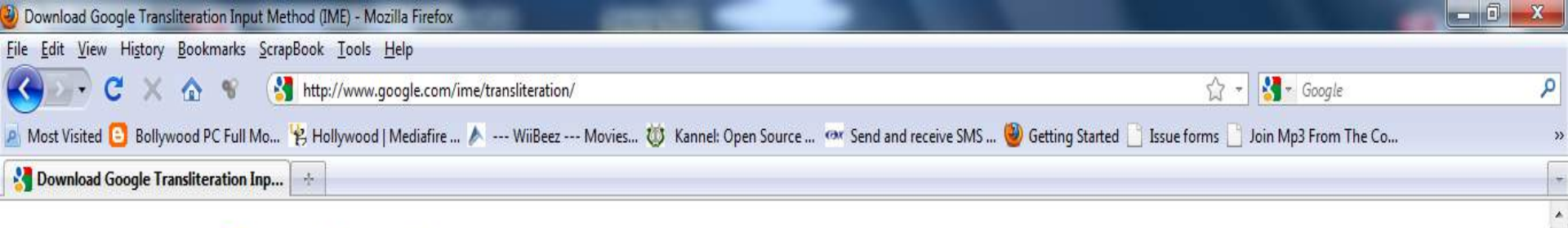

## Google IME

#### Google Input Method: Type anywhere in your language

Google Transliteration IME is an input method editor which allows users to enter text in one of the supported languages using a roman keyboard. Users can type a word the way it sounds using Latin characters and Google Transliteration IME will convert the word to its native script. Note that this is not the same as translation -- it is the sound of the words that is converted from one alphabet to the other, not their meaning. Converted content will always be in Unicode.

Google Transliteration IME is currently available for 22 different languages -Amharic, Arabic, Bengali, Farsi (Persian), Greek, Gujarati, Hebrew, Hindi, Kannada, Malayalam, Marathi, Nepali, Oriya, Punjabi, Russian, Sanskrit, Serbian, Sinhalese, Tamil, Telugu, Tigrinya and Urdu.

Word Completions

Dictionary based word completions

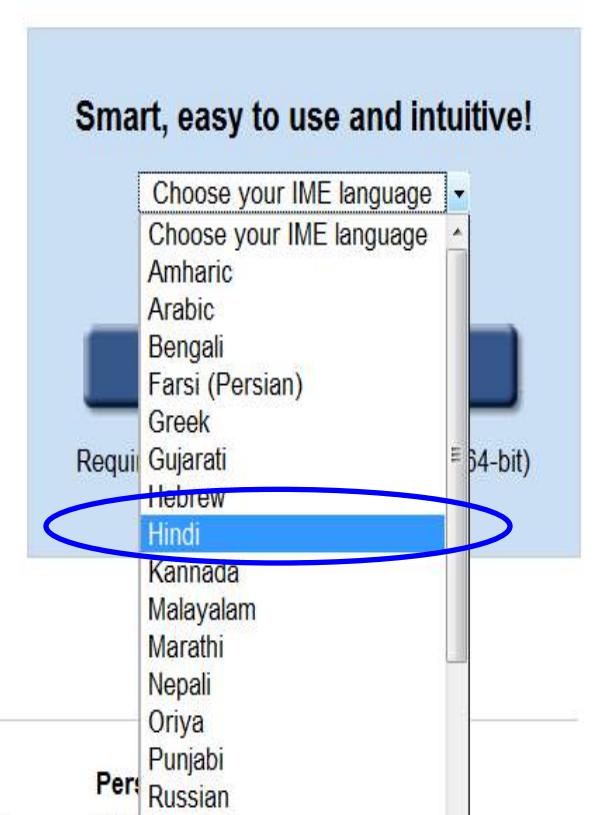

Ren Sanskrit

Help

f 😲

11:57 AM 12-Jan-11

EN 🕐 🖡 🔺 🔀 🎼 🛱 🕪

Features

Done

Offline Support No dependency on internet

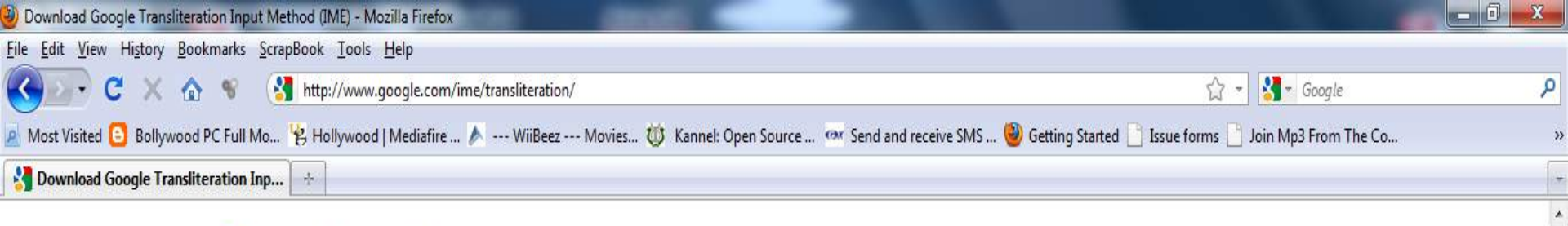

## Google IME

#### Google Input Method: Type anywhere in your language

Google Transliteration IME is an input method editor which allows users to enter text in one of the supported languages using a roman keyboard. Users can type a word the way it sounds using Latin characters and Google Transliteration IME will convert the word to its native script. Note that this is not the same as translation -- it is the sound of the words that is converted from one alphabet to the other, not their meaning. Converted content will always be in Unicode.

Google Transliteration IME is currently available for 22 different languages -Amharic, Arabic, Bengali, Farsi (Persian), Greek, Gujarati, Hebrew, Hindi, Kannada, Malayalam, Marathi, Nepali, Oriya, Punjabi, Russian, Sanskrit, Serbian, Sinhalese, Tamil, Telugu, Tigrinya and Urdu.

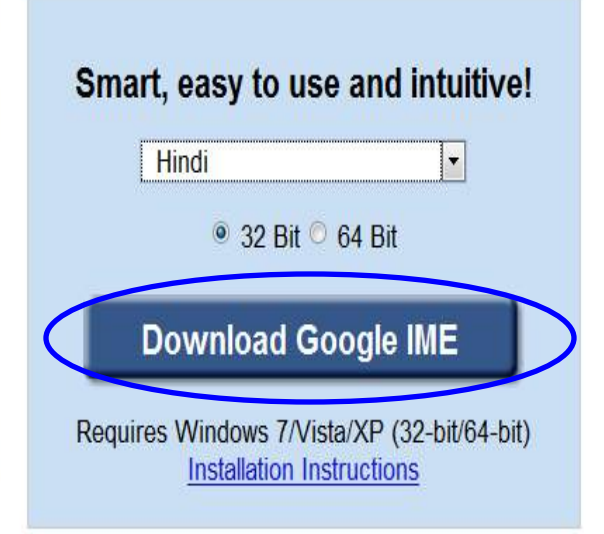

Help

8

11:58 AM 12-Jan-11

en 🕐 🖡 🔺 🔀 🎼 🛱 🕪

#### Features

Done

Offline Support No dependency on internet Word Completions
Dictionary based word completions

### Personalized Choices

Remember user corrections along

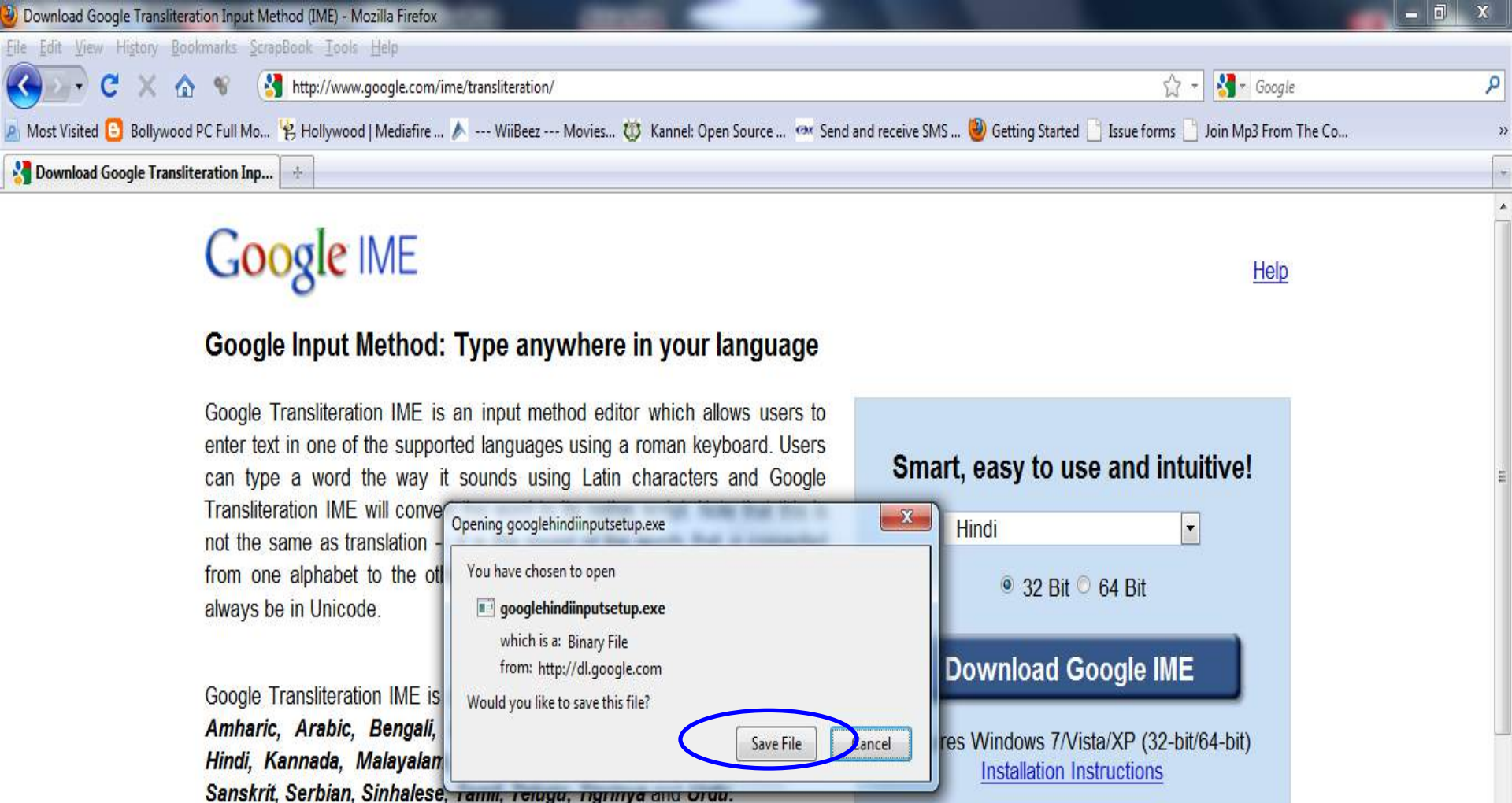

#### Features

Done

 Offline Support
 Word Completions
 Personalized Choices

 No dependency on internet
 Dictionary based word completions
 Remember user corrections along

8

11:58 AM 12-Jan-11

EN 🕐 🖡 🔺 🔀 🎼 🛱 🕪

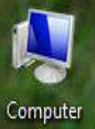

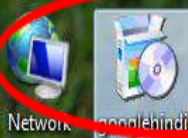

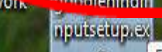

e

File description: Setup Company: Google Inc. File version: 1.2.183.39 Date created: 12-01-2011 12:04 Size: 555 KB

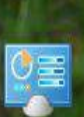

Control Panel

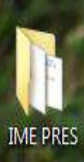

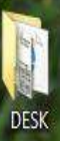

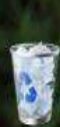

Recycle Bin

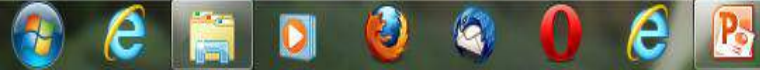

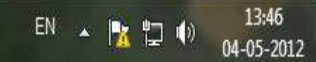

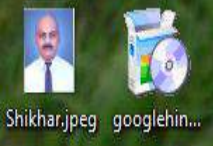

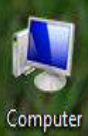

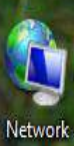

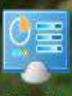

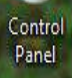

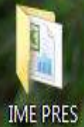

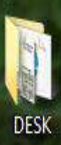

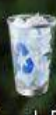

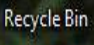

-

é

2

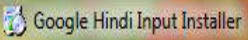

Downloading Google Hindi Input, 59 second(s) remaining...

X

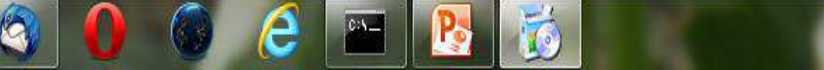

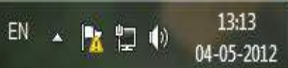

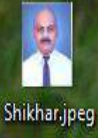

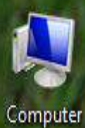

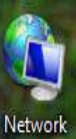

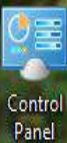

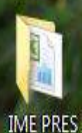

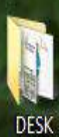

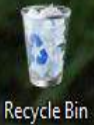

#### 🚷 Google Hindi Input Setup Wizard

#### **End User License Agreement**

Please read the Google Hindi Input 'End User License Agreement'

Installing Google Hindi Google Terms of Service

e

9

C:5\_\_\_

👩 Google Hindi Inpu

Welcome to Google!

1. Your relationship with Google

1.1 Your use of Google's products, software, services and web sites (referred to collectively as the "Services" in this document and excluding any services provided to you by Google under a separate written agreement) is subject to the terms of a legal agreement between you and Google. "Google" means Google Inc., whose principal place of business is at 1600 Amphitheatre Parkway, Mountain View, CA 94043, United States. This document explains how the agreement is made up, and sets out some of the terms of that agreement.

1.2 Unless otherwise agreed in writing with Google, your agreement with Google will always include, at a minimum, the terms and conditions set out in this document. These are referred to below as the "Universal Terms".

1.3 Your agreement with Google will also include the terms of any Legal Notices applicable

< Back

I accept the terms of use in 'End User License Agreement' (A)

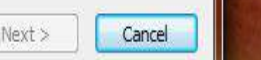

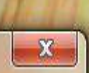

R.

.

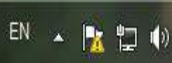

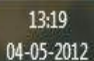

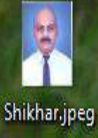

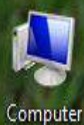

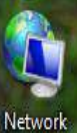

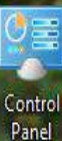

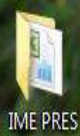

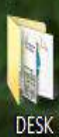

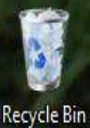

#### 🚷 Google Hindi Input Setup Wizard

**End User License Agreement** 

Please read the Google Hindi Input 'End User License Agreement'

Installing Google Hind Google Terms of Service

👩 Google Hindi Inpl

Welcome to Google!

1. Your relationship with Google

1.1 Your use of Google's products, software, services and web sites (referred to collectively as the "Services" in this document and excluding any services provided to you by Google under a separate written agreement) is subject to the terms of a legal agreement between you and Google. "Google" means Google Inc., whose principal place of business is at 1600 Amphitheatre Parkway, Mountain View, CA 94043, United States. This document explains how the agreement is made up, and sets out some of the terms of that agreement.

1.2 Unless otherwise agreed in writing with Google, your agreement with Google will always include, at a minimum, the terms and conditions set out in this document. These are referred to below as the "Universal Terms".

1.3 Your agreement with Google will also include the terms of any Legal Notices applicable 🚽

I accept the terms of use in 'End User License Agreement' (A)

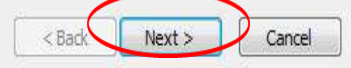

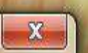

A La

.

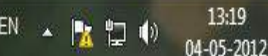

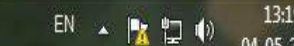

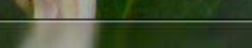

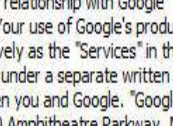

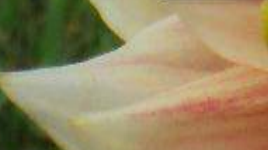

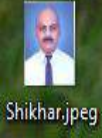

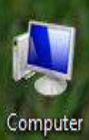

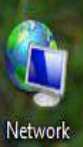

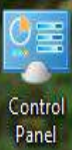

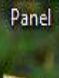

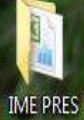

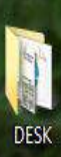

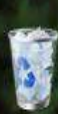

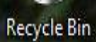

ê

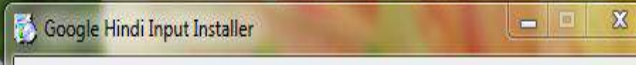

Thanks for installing Google Hindi Input.

e

0:5\_\_\_

6

3

Close

E6

Ps

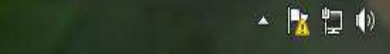

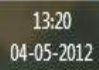

की-बोर्ड सेट करिये

 अंग्रेजी से बदल कर हिंदी टाइपिंग में सेट करना |

- Mouse के द्वारा
- की-बोर्ड के द्वारा

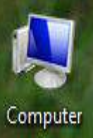

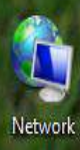

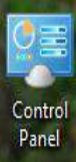

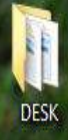

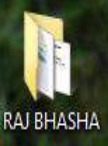

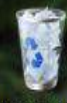

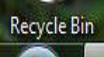

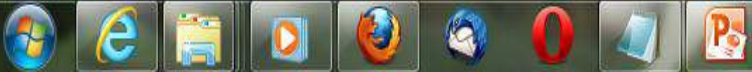

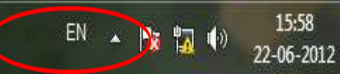

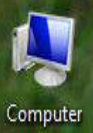

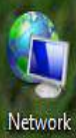

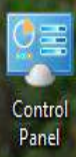

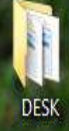

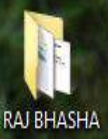

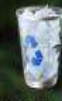

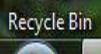

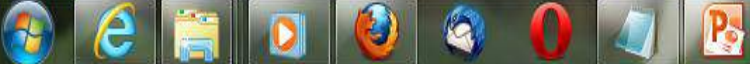

EN English (United States)
 HI Hindi (India)
 Show the Language bar
 16:00
 22-06-2012

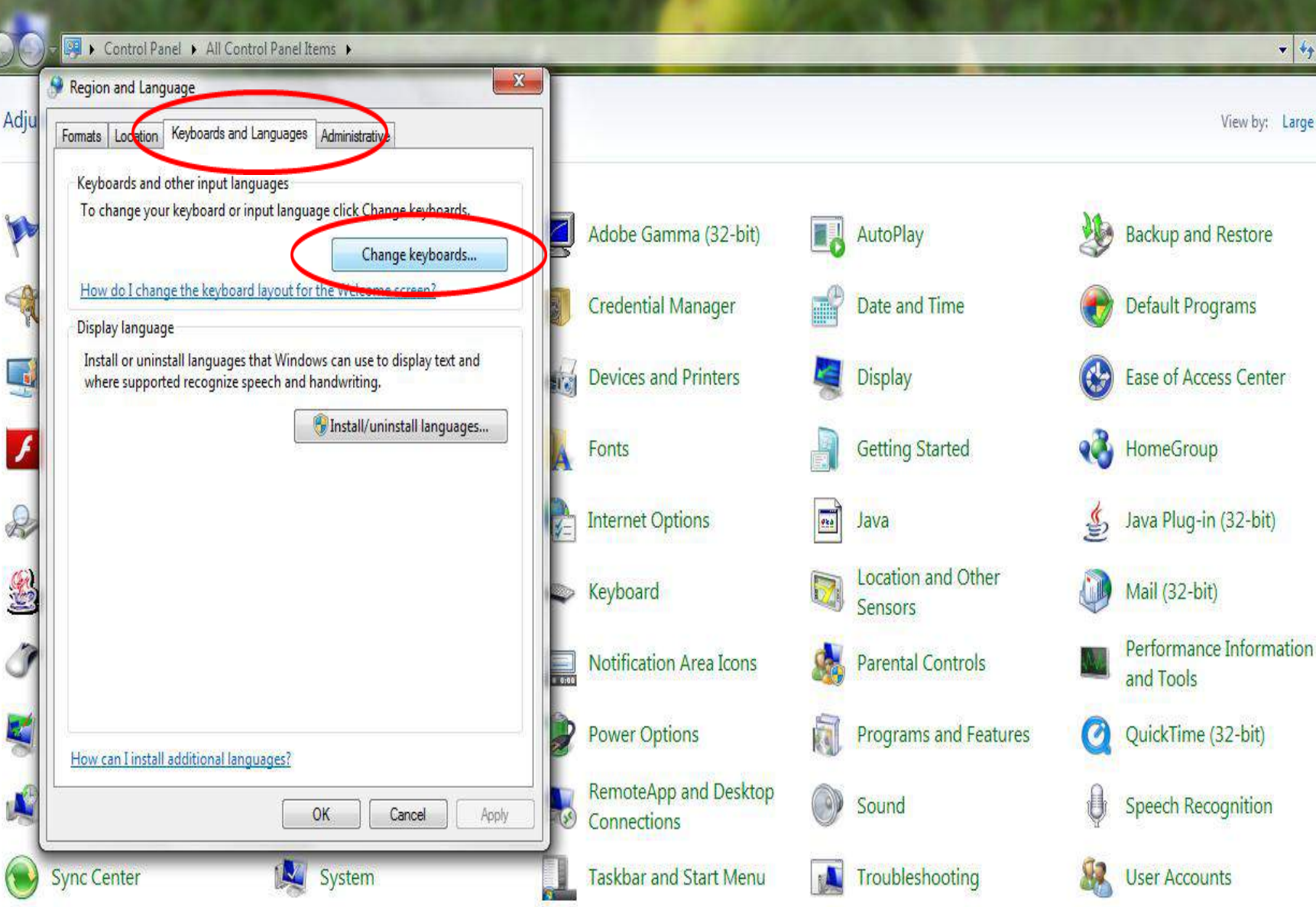

Windows Firewall

Windows Update

Windows CardSpace

計

Windows Defender

- 0

+ ++

View by: Large icons \*

Search Contro... 🔎

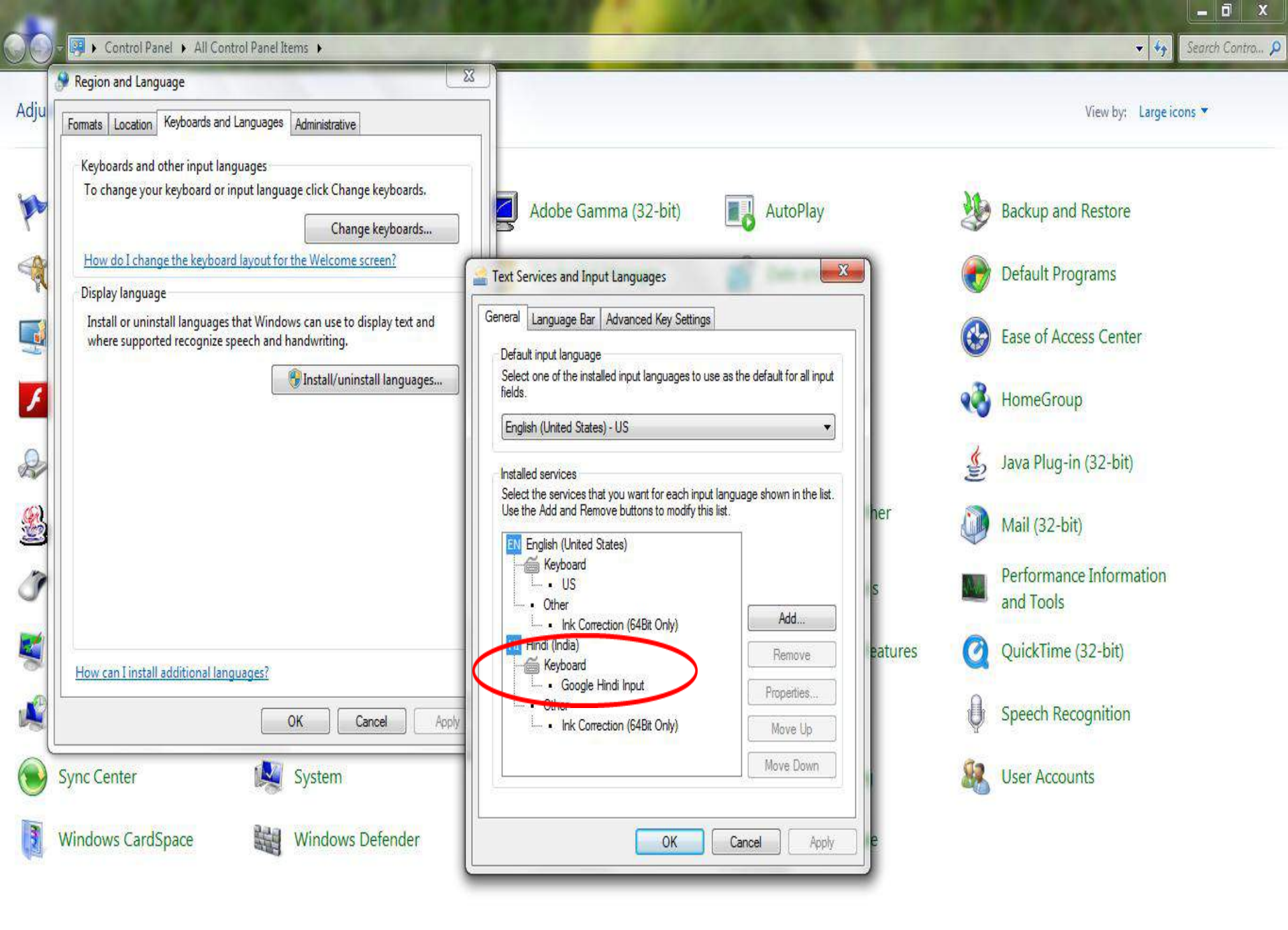

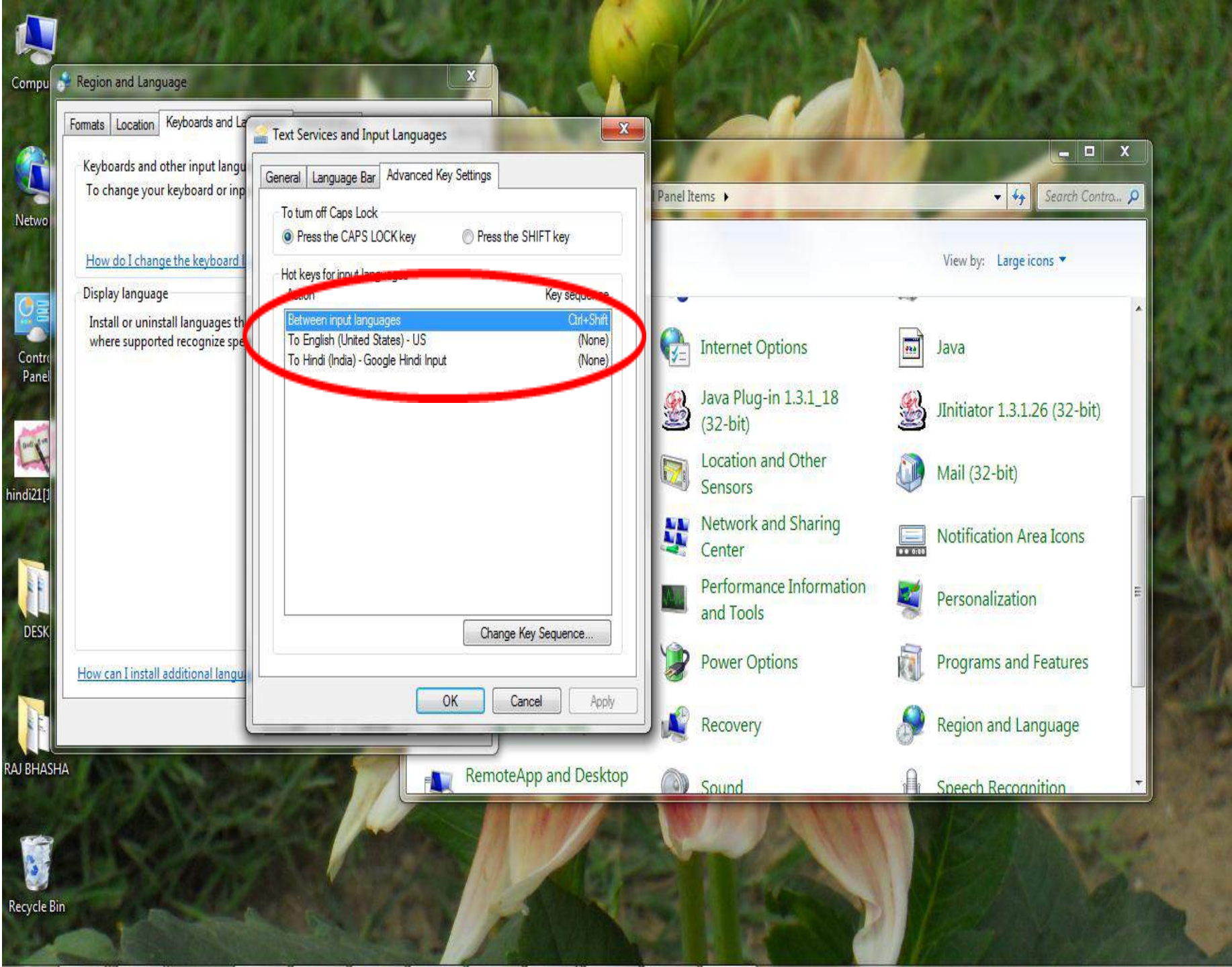

¥

हिंदी में टाइपिंग

- इससे हिंदी का इस्तेमाल, कंप्यूटर प्रचालन के सभी स्तरों पर किया जा सकता है |
  - फाइल का नाम हिंदी में लिखा जा सकता है
  - Notepad , WordPad , व , सभी MS Office Applications
     में हिंदी का उपयोग किया जा सकता है

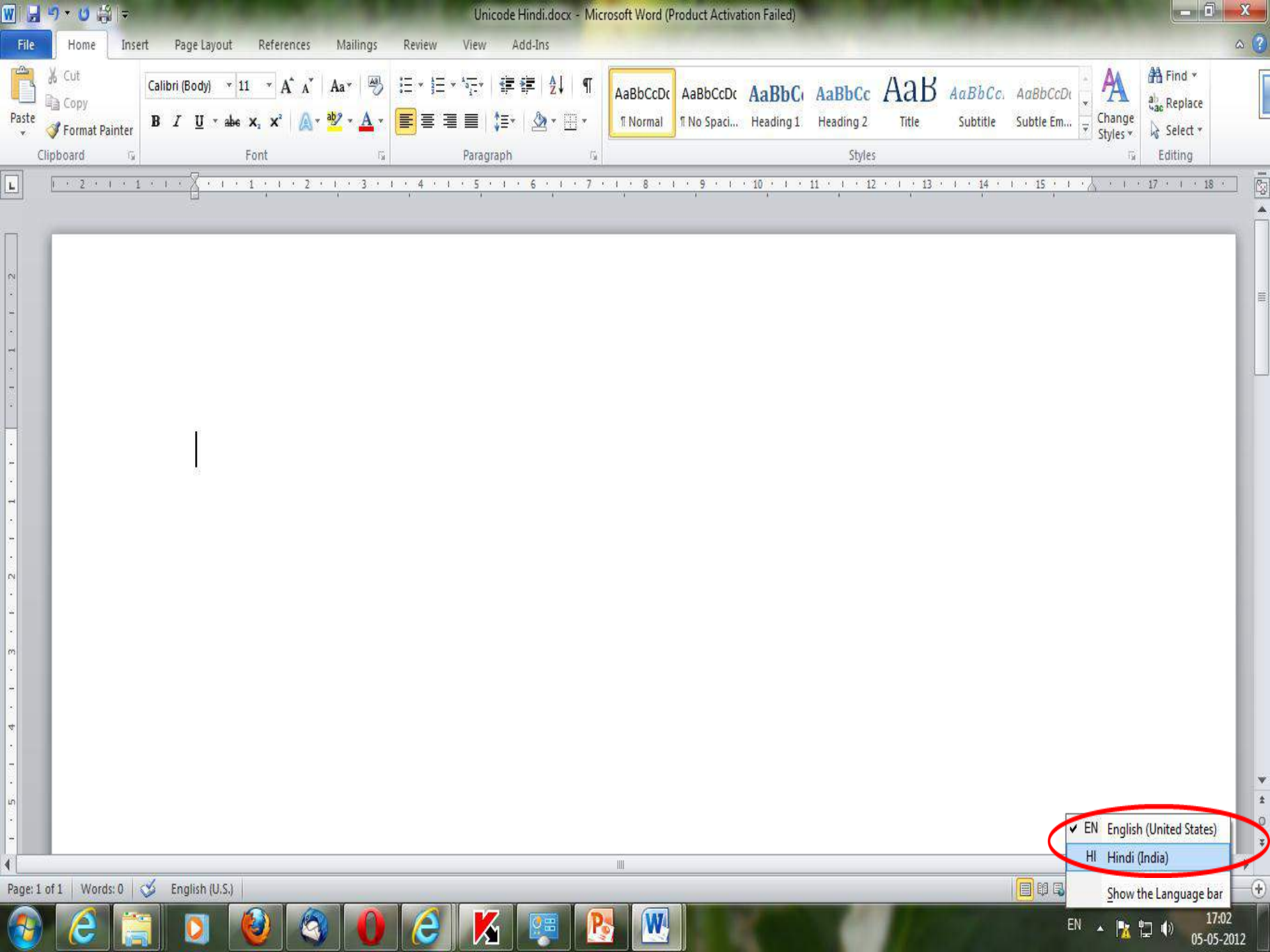

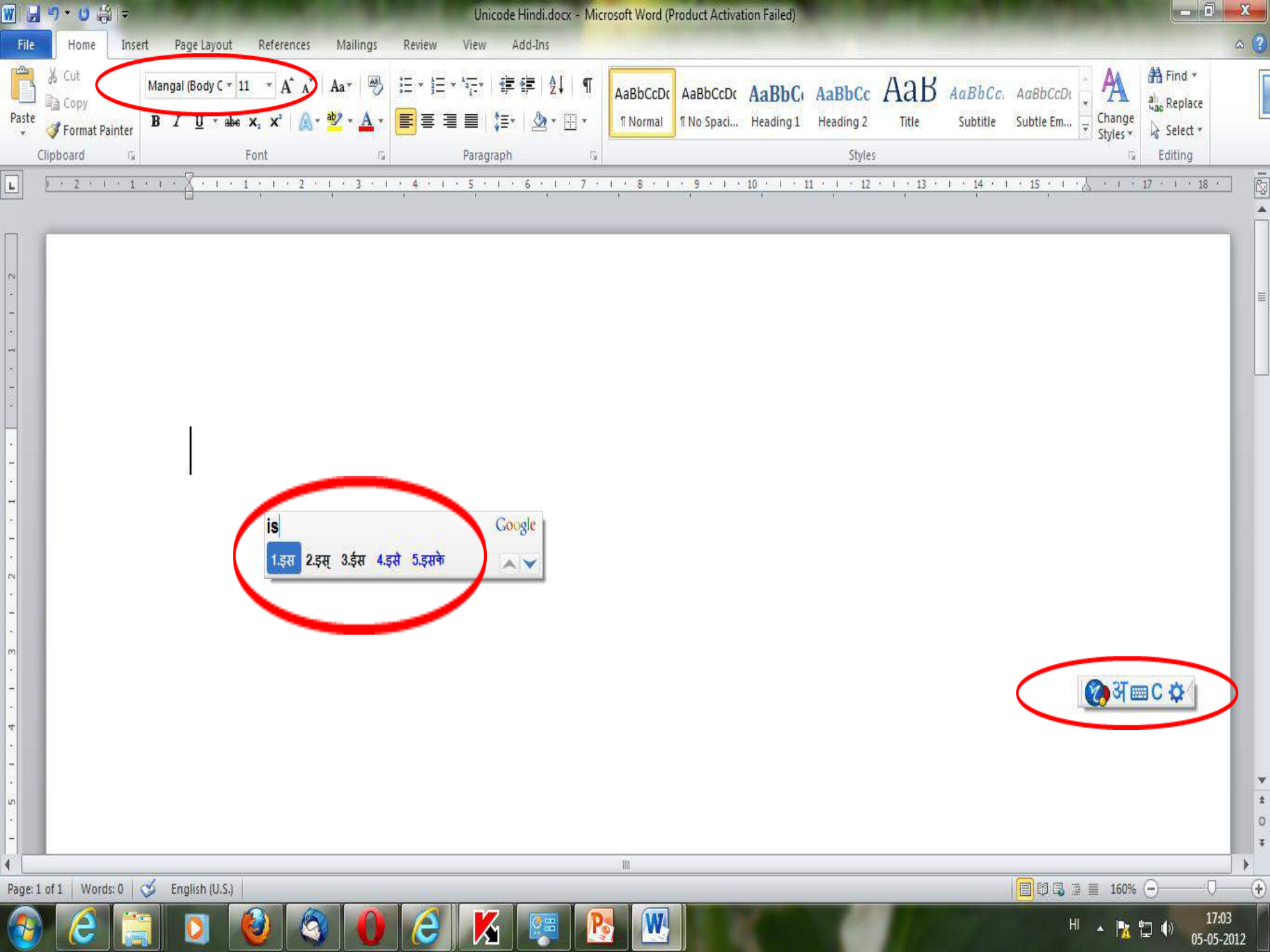

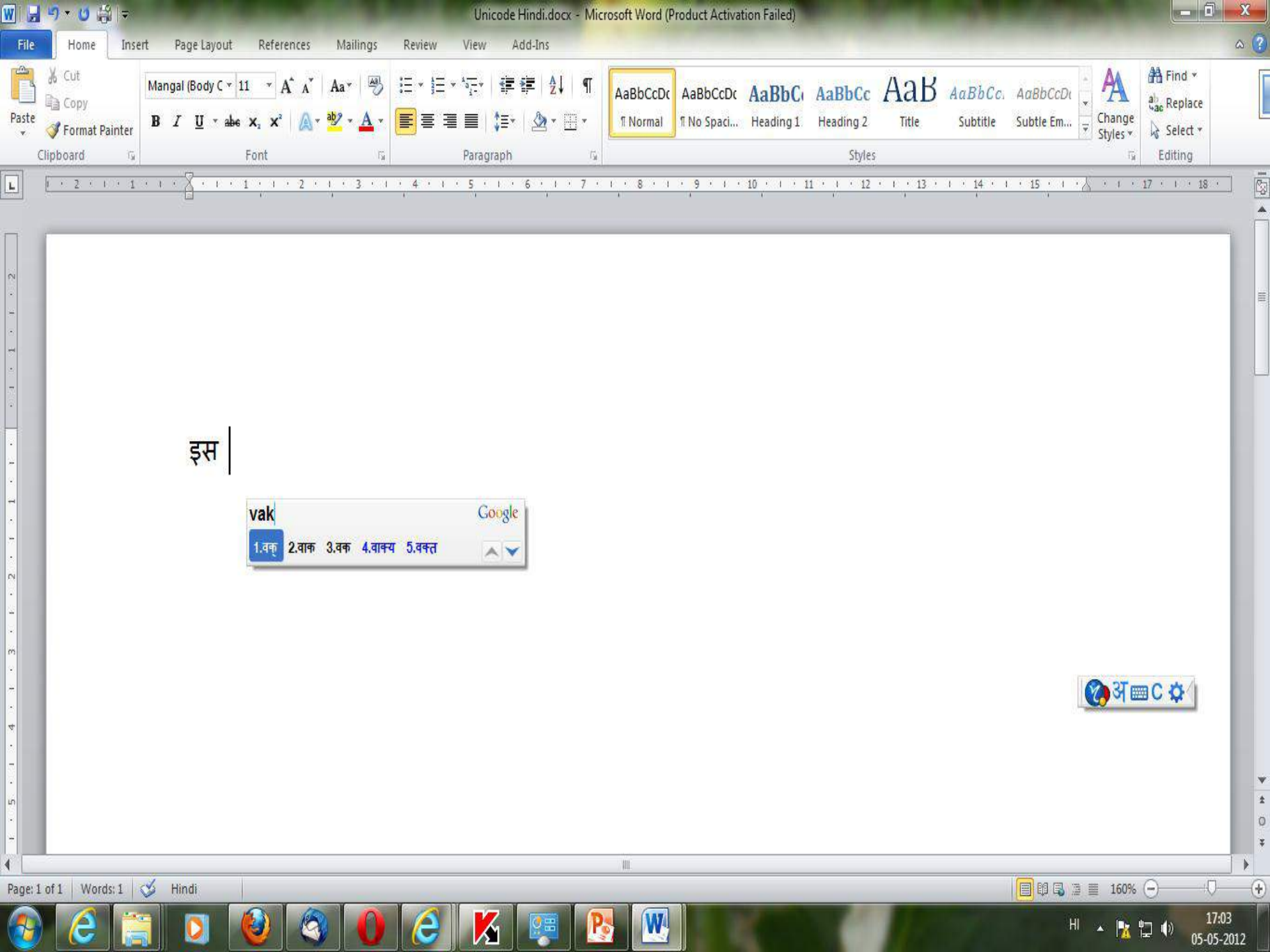

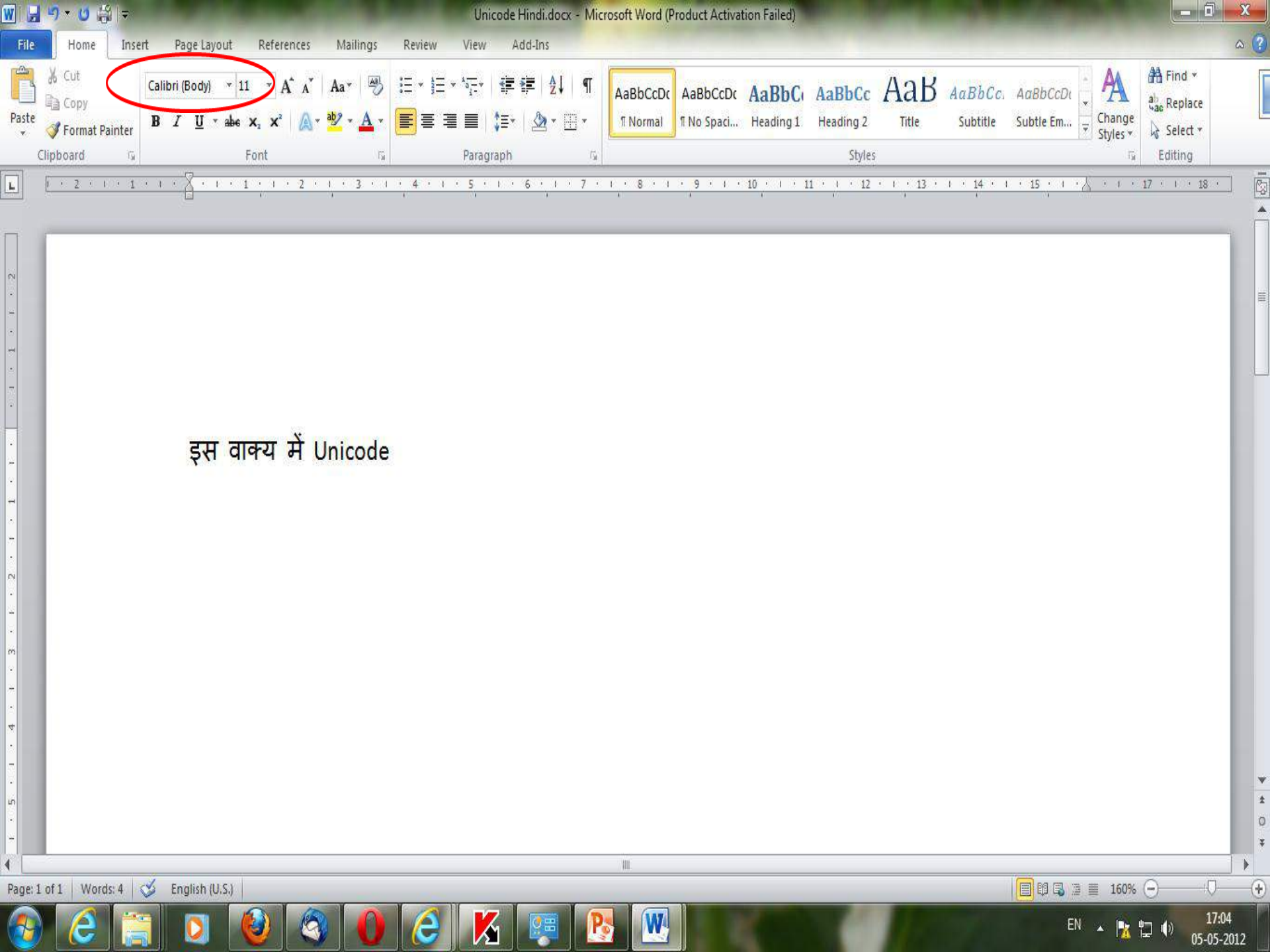

| W        | ાં <mark>લ</mark> િં ⊭ે                     |                              |                                                                                                    |           | Un                                 | icode Hindi.docx - Mic | rosoft Word (Product)            | Activation Failed)            |                     |                           |                             |                                | - 0 ×                              |
|----------|---------------------------------------------|------------------------------|----------------------------------------------------------------------------------------------------|-----------|------------------------------------|------------------------|----------------------------------|-------------------------------|---------------------|---------------------------|-----------------------------|--------------------------------|------------------------------------|
| File     | Home Inse                                   | ert Page Layout              | References                                                                                                    | Mailings  | Review View                        | Add-Ins                |                                  |                               |                     |                           |                             |                                | ۵ (?)                              |
| Paste    | X Cut<br>Copy<br>Format Painter<br>Dipboard | Mangal (Body C +<br><b>B</b> | $\begin{array}{c c} 14 & \mathbf{v} & \mathbf{A}^* & \mathbf{A}^* \\ \mathbf{x}_2 & \mathbf{x}^2 & \mathbf{A}^* \\ \hline \\ Font \end{array}$ | Aa*       | E * ]E * *5;-*<br>■ = = =<br>Paraç | 谭律 ☆ ¶<br>津 ☆ T        | AaBbCcDc AaBb<br>1 Normal 1 No S | CcDc AaBbCu<br>paci Heading 1 | AaBbCc<br>Heading 2 | AaB AaBb(<br>Title Subtit | Co. AaBbCcDu<br>e Subtle Em | ×<br>Change<br>Styles ×<br>Edi | nd *<br>eplace<br>elect *<br>iting |
| L        | 1 2 1 1 1                                   |                              | 1 1 1 2 1                                                                                                    | 1 + 3 + 1 | • 4 • • • 5 •                      | 1 6 1 7 1              | 1 . 8 . 1 . 9 .                  | 1 10 1 1 1                    | 11 + + + 12 +       | 1 13 1 1 14               | · I · <u>15</u> · I ·       | 5 17 .                         | · 18 · 🕅                           |
|          |                                             | इस                           | वाक्य                                                                                                    | ਸੇ        | हिंदी के                           | Unicode                | फॉण्ट व                          | न उपय                         | ोग कि               | ज्या गय                   | है।                         | 🐼 अ 📼 С ४                      |                                    |
| Page: 1  | of 1 Words: 13                              | 🕉 Hindi                      |                                                                                                    |           |                                    |                        | III.                             |                               |                     |                           |                             | ≣ 160% (-)-                    |                                    |
| <b>1</b> | 6                                           |                              | 0                                                                                                    | 0         | 2                                  | S 🐖 🖻                  |                                  | K.                            | 1                   | 1                         | H                           | • 🖪 🖬 🔿                        | 17:05<br>05-05-2012                |

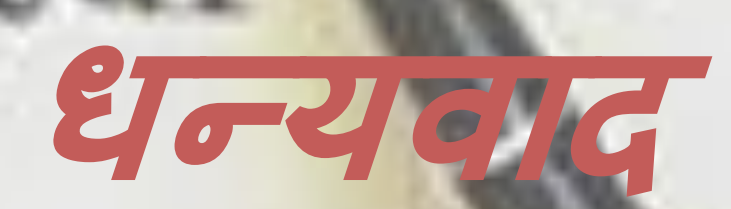

### -- tiwaryshikhar@gmail.com